| ◎メッセ                                                                                         | ニージの送信                                                                  |             |                               |
|----------------------------------------------------------------------------------------------|-------------------------------------------------------------------------|-------------|-------------------------------|
| 手順<br><sup>(1)</sup> ログインして、グローバルメニューの『求職活動状況』をクリックし、<br>「求職活動状況」画面が表示されたら、『応募中求人を全て教示』をクリック |                                                                         |             |                               |
| ホーム                                                                                          | 求人検索 求職活動状況 >                                                           | ッセッジ        | 求職者情報·設定                      |
| <u>ホーム</u> > 求職活動材<br>求職活動状                                                                  | 大況閲覧<br><b>況</b>                                                        |             |                               |
| お気に入り求                                                                                       | Y                                                                       |             | お気に入り求人を全て表示                  |
| 広墓中求人                                                                                        | ※応募中の求人について、求人が無効になった日の翌々々月末日を過ぎた場<br>示されます。<br>全10件中応募日が最新のものを表示しています。 | 合は、選考が終わった。 | <sup>求人一覧</sup><br>応募中求人を全て表示 |
| <b>職種</b> 介護福                                                                                | 祉士                                                                      |             | 有効                            |
| 受付年月日:2021年9月                                                                                | 21日 紹介期限日:2021年11月30日                                                   |             |                               |
| 求人区分                                                                                         | フルタイム                                                                   | 就業時間        | (1)09時00分 <b>~</b> 18時00分     |
| 事業所名                                                                                         | 株式会社ハローワークケア                                                            | 休日          |                               |
| 就業場所                                                                                         | 東京都千代田区                                                                 |             | 迴怀——日制:毋迴<br>年間休日数:120日       |
| 仕事の内容                                                                                        | グループホーム(2ユニット:18人定員)にて、ご利用者様に対<br>する生活全般の介護サービスを提供いただきます。<br>(主な業務)     | 年齢          | 制限あり<br>~59歳以下                |
| 雇用形態                                                                                         | 正社員                                                                     | 求人番号        | 13010-00099999                |
|                                                                                              |                                                                         | 小開節囲        | 1. 事業所名等を含む求人情報を公開            |
| 賃金<br>(手当等を含む)                                                                               | 205,000円~290,000円                                                       |             | する                            |
| 経験不問)学歴不                                                                                     | 問 ] [時間外労働なし ] [週休二日制(土日休) ] 転勤なし ] 書類選考なし ] [ 道                        | 重勤手当あり 駅近(徒 | 歩10分以内) マイカー通勤可 ) UIJターン歓迎    |
| 求人数:1名                                                                                       |                                                                         |             |                               |
| 応募日:2021年9月                                                                                  | 月21日 応募方法:オンライン自主応募(リクエストなし応募)                                          |             |                               |
|                                                                                              | 新規メッセージを作成                                                              | 詳細を表示       | 応募内容を確認 応募を取消                 |
| $\sim$                                                                                       | $\sim\sim\sim\sim\sim$                                                  | $\sim$      | $\sim \sim \sim$              |
|                                                                                              |                                                                         |             |                               |

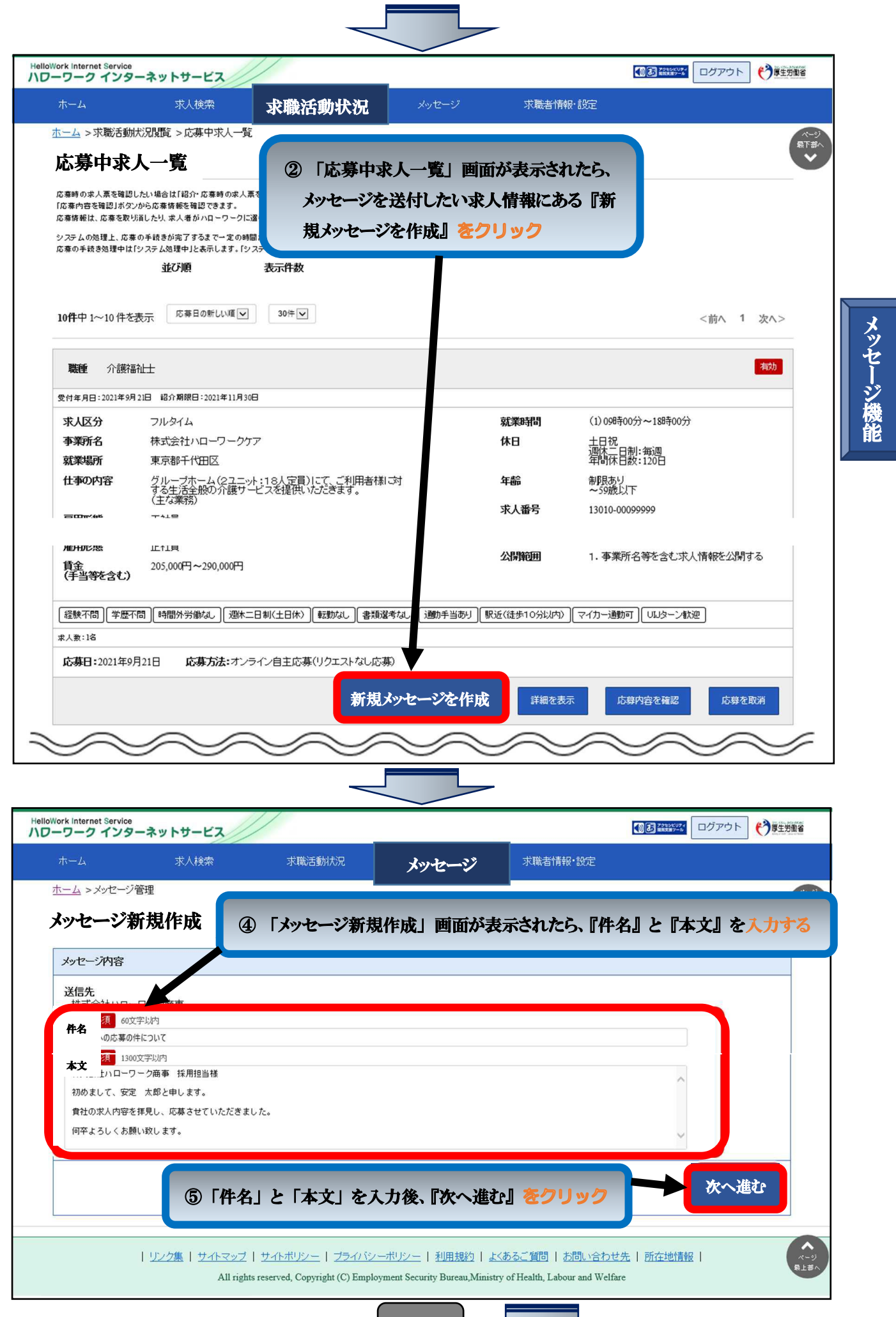

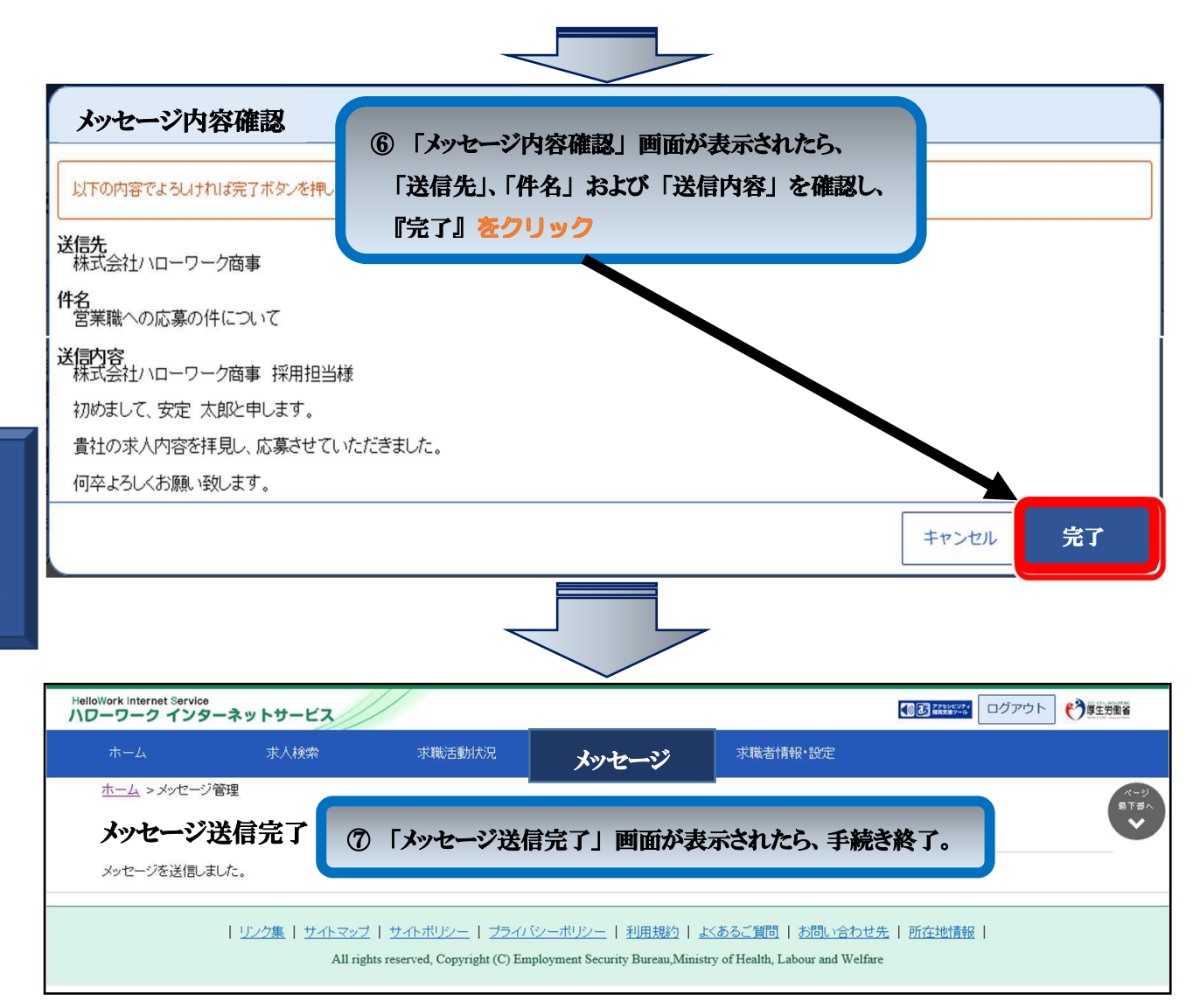